## A tárgyfelvétel lépései

Tárgyakat az ún. tárgyfelvételi időszakban lehet felvenni. **Tárgyat csak az a hallgató tud felvenni, aki már bejelentkezett aktív félévre.** A tárgyfelvételkor a hallgató felveszi a kívánt tárgyat és az ahhoz tartozó kurzus valamelyikét.

A tárgyfelvételhez a **mintatantervek** nyújtanak segítséget, melyek tartalmazzák a tanulmányi előrehaladás ajánlott sorrendjét is. Ezt a sorrendet többek között az előfeltételek is meghatározzák.

Egy tárgynak kétféle előfeltétele lehet: erős és gyenge.

Az erős előfeltétel (melyet a mintatantervekben \*-gal jelöltünk) azt jelenti, hogy a ráépülő tárgyat csak akkor lehet felvenni, ha már **az előző félévek valamelyikében** az előfeltételt már teljesítette a hallgató.

Gyenge előfeltétel esetén az előfeltételt is és a ráépülő tárgyat is **fel lehet venni azonos félévben, de a ráépülő tárgyból csak akkor tud vizsgára jelentkezni, jegyet szerezni** a hallgató, ha az előfeltételt teljesítette.

A mintatantervek azt is jelzik, mely tárgyakat kötelező felvenni, és mely tárgycsoportból (szabadon választható, kötelezően választható stb.) hány kreditet / hány tárgyat kell teljesíteni. A mintatanterveket a honlapról (www.kre.hu) le lehet tölteni.

## Pénzügyek ellenőrzése

1. Ellenőrizze, hogy rendben vannak-e a pénzügyei. Lejárt tartozással rendelkező hallgató sem bejelentkezni, sem tárgyat felvenni nem tud (a vizsgaidőszakban pedig vizsgaidőpontra feljelentkezni).

Az ellenőrzéshez álljon a Pénzügyek / Befizetések menüpontra, állítsa a félév sort "Minden félév"-re, a Státust "Aktív"-ra. Nyomja meg a Listázás gombot. A későbbiekben is mindig ezzel a beállítással ellenőrizze a fizetendő tételeinek listáját!

| Szűrések                            | Félévek: Minden     | félév, <b>Státusz</b> | : Aktív       |                     |             |              |        |
|-------------------------------------|---------------------|-----------------------|---------------|---------------------|-------------|--------------|--------|
| ♦ Félévek:                          | Minden félév        | •                     |               |                     |             |              |        |
| ♦ Státusz:                          | Aktív               | -                     |               |                     |             |              |        |
|                                     | Listázás            |                       |               |                     |             |              |        |
| Műveletek: Hozzáadás a kedvencekhe  | z Tétel kiírás      |                       |               |                     |             |              |        |
| 1.) Tételek kiválasztása            |                     |                       |               |                     |             |              |        |
| Gyűjtőszámlák:                      | 1170500820496203    | •                     |               |                     |             |              |        |
| Gyűjtőszámla egyenleg               | HUF                 |                       |               |                     |             |              |        |
| Befizetés Visszafizetés             |                     |                       |               |                     |             |              |        |
| Befizetendő kiírt tételek[Minden fé | ilév, Aktív]        |                       |               |                     | 2           | 1 🖹 🗶        | P      |
| Műveletek: Befizet Törlés           |                     |                       |               |                     |             |              |        |
| 🖹 Név Félév Típus Tárgykód Ö        | sszeg Kiírás dátuma | Szolg.telj.           | Határidő Stát | usz Számla sorszáma | DH1 Státusz | DH2 Státusz  |        |
| Nincs találat                       |                     |                       |               |                     |             |              |        |
| Találatok száma:1-0/0 (16 ms)       |                     |                       |               |                     | Művelete    | k: Befizet T | Förlés |

## A tárgyfelvétel lépései

1. Lépjen a Tárgyak / Tárgyfelvétel gombra.

| Egységes Fandinder A                                                                              | onduzer                                                            |                                                                |
|---------------------------------------------------------------------------------------------------|--------------------------------------------------------------------|----------------------------------------------------------------|
| Saját adatok Tanulmányok                                                                          | Tárgyak Vizsgák Pénzügye                                           | k Információ Ügyintézés                                        |
| 🛛 🛇 Aktualitások 🛛 😨 🛛                                                                            | Felvett tårgyak<br>Felvett kurzusok                                |                                                                |
| SMS Üzenetek                                                                                      | Tárgyfelvétel<br>Feladatok                                         | Üzenet típusok: Összes üzenet                                  |
| lehetőség van a neptunban<br>történt eseményekről SMS-ben<br>tájékoztatást kérni.<br>Regisztráció | Megajánlott jegyek<br>E-leckekönyv műveletek<br>Intézményi tárgyak | © Egyedi üzenetek<br>© Automatikus üzenetek<br>® õsszes üzenet |
|                                                                                                   | Miusistala (1) (manat                                              | Listázás                                                       |

2. Válassza ki az aktuális félévet és azt a mintatantervét, amelyben keresni szeretne (de kereshet egyszerre az összesben is).

Ha csak azon tárgyakra kíváncsi, melyek az adott félévben meg vannak hirdetve, tegyen pipát a "Csak meghirdetett tárgyak" c. négyzetbe, majd nyomja meg a listázás gombot.

| C https://neptun.kre.hu/h                                                                                                    | aligato/main.aspx?ismenuclick=true&ctri=0303                                                                                                    |
|----------------------------------------------------------------------------------------------------|----------------------------------------------------------------------------------------------------|
| Egységes Tanulmányi Rend<br>Tanulmányi rendszer Neptu                                                                                          | a Meet Street                                                                                                    |
| aját adatok Tanulmányok<br>O Aktualitások 😥 🔀                                                                                                  | Tárgyak Vizsgák Pénzügyek Információ Ügyintézés Tárgyfelvétel                                                                                                    |
| SMS Üzenetek<br>Az alábbi linkre katintva<br>lehetőség van a neptunban<br>történt eseményekről SMS-ben<br>tájékoztatást kérni.<br>Regisztráció | Szűrések       Félévek: 2013/14/1, Tárgytípus: Mintatanterv tárgyai, Mintatantervek: Minden, Tárgycsoport: Minden, Nyelv: Minden, Csak a meghírdetett tárgyak: Nem         Félévek:       2013/14/1         Tárgytípus: <ul> <li>Mintatanterv tárgyai</li> <li>Egyéb szebadon válosztható tárgyak</li> <li>Minden intézményi tárgy</li> </ul>                                                                                                    |
| <ul> <li>• Üzenetek</li> <li>◆ Beérkezett üzenetek</li> </ul>                                                                                  | V mindadnie Vek: Ninden     V     V |
| Elküldött üzenetek     Beállítások                                                                                                    | Cask a meghirdetett tärgyak: Cask a meghirdetett tärgyak: A Időszak kezdete: Hétlő Kurzusoktató:                                                                                                    |

3. A tárgyak listázását követően megjelennek a szűrési feltételnek megfelelő tárgyak. Javasoljuk, hogy a találatok számát állítsa jobb oldalon 500-ra. A kisárgított mezők szerint sorrendbe is állíthatja a tárgyakat. A képen például az ajánlott félévre rendezett tárgyak listája látható.

| Tárgy neve                                             | Tárgy<br>kódja  | Tárgycsoport<br>neve | Sorszám <mark>Ajánlott</mark><br>félévi▲l | Kredit | Tárgytípus                         | Megjegyzés Teljesített Felvett Várólis |
|--------------------------------------------------------|-----------------|----------------------|-------------------------------------------|--------|------------------------------------|----------------------------------------|
| <u>A nevelés és oktatás pszichológiai</u><br>alapjai   | MPP 1230        |                      | 1                                         | 2      | Kötelező törzsanyag                |                                        |
| Iskolai terepgyakorlat                                 | MPP 1227        |                      | 1                                         | 2      | Kötelező törzsanyag                |                                        |
| A személyiség fejlődése és fejlesztése<br>I. (előadás) | MPP 1250        |                      | 1                                         | 3      | Kötelező törzsanyag                |                                        |
| A nevelés történeti kérdései                           | MPP 1210        |                      | 1                                         | 2      | Kötelező törzsanyag                |                                        |
| Társas jelenségek az iskolában                         | MPP 1260        |                      | 2                                         | 3      | Kötelező törzsanyag                |                                        |
| Sajátos nevelési igényű gyermekek<br>oktatása-nevelése | MPP 2211        |                      | 3                                         | 2      | Differenciált szakmai<br>ismeretek |                                        |
| Az iskola belső világa és a pedagógus                  | MPP 1221        |                      | 3                                         | 2      | Kötelező törzsanyag                |                                        |
| <u>A tanulás és tanítás gyakorlata</u>                 | MPP 1241        |                      | 3                                         | 2      | Kötelező törzsanyag                |                                        |
| Irányított óralátogatás                                | MPP 1224        |                      | 3                                         | 1      | Kötelező törzsanyag                |                                        |
| Drámapedagógia a tanításban                            | MPP 2116        |                      | 3                                         | 2      | Differenciált szakmai<br>ismeretek |                                        |
| Tanári kommunikáció és hatékonyság<br>tréning          | MPP 1261        |                      | 3                                         | 1      | Kötelező törzsanyag                |                                        |
| Tanári záróvizsga                                      | MPP 1299        |                      | 5                                         | 0      | Kötelező törzsanyag                |                                        |
| Felkészülés, tanítás, óraelemzés<br>(egyik szak)       | MPP 1277<br>- 1 |                      | 5                                         | 6      | Kötelező törzsanyag                |                                        |
| Portfólió szeminárium                                  | MPP 1293        |                      | 5                                         | 5      | Kötelező törzsanyag                |                                        |
| Gyakorlat kísérő szeminárium                           | MPP<br>1276-1   |                      | 5                                         | 4      | Kötelező törzsanyag                |                                        |
| Szakdolgozat                                           | MPP 1294        |                      | 5                                         | 5      | Kötelező törzsanyag                |                                        |

Az ajánlott félév mezőben találja a mintatanterv szerinti félévajánlást. Ha nullát lát ebben az oszlopban, az azt jelenti, hogy a tárgyat páros és páratlan félévben is fel lehet venni (a mintatantervben ellenőrizheti, hogy ezen belül pontosan hányadik félévekben ajánlott az elvégzésük.)

4. A sor végén klikkeljen a keresztre, majd a tárgyadatok gombra.

| 🖉 Neptun.Net KRE_WS_HW 🛛 🗙 🚺              |                                                        | -                               | State of the local division of the local division of the local div | _                          |                            | - 0 <b>- X</b> |
|-------------------------------------------|--------------------------------------------------------|---------------------------------|----------------------------------------------------------------------------------------------------|----------------------------|----------------------------|----------------|
| > C 🕼 https://neptun.kre.hu/ha            | lgato/main.aspx?ismenuclick=true                       | &ctrl=0303                      |                                                                                                    |                            |                            | ☆ =            |
| Kodvonc funkciók                          | Huveletek: Hozzaatias a Keuvenceki                     | iez                             |                                                                                                    |                            |                            |                |
|                                           | Mintatanterv tárgyai 2013/14/1(Os                      | ztott képzés alapkép            | zésére épülő tanári s                                                                                                    | zak (BA után) nappali 2013 | .09.01-től) 📑 블 🤇          | 2              |
|                                           |                                                        |                                 |                                                                                                    |                            | Tárgy adatok               |                |
|                                           | Tárgy neve                                             | largy largycsopor<br>kódja neve | t Sorszám Ajanlott<br>félév ▲                                                                                                    | Kredit Tárgytípus          | Me Tärgytematika letöltése |                |
| 🔍 Naptár 🥵 🔀                              | A nevelés és oktatás pszichológiai<br>alapiai          | MPP 1230                        | 1                                                                                                    | 2 Kötelező törzsanyag      |                            |                |
| 4 2013. szeptember ►                      | Iskolai terepgyakorlat                                 | MPP 1227                        | 1                                                                                                    | 2 Kötelező törzsanyag      |                            |                |
| H K Sze Cs P Szo V<br>26 27 28 29 30 31 1 | A személyiség fejlődése és fejlesztése<br>I. (előadás) | MPP 1250                        | 1                                                                                                    | 3 Kötelező törzsanyag      |                            |                |
| 2 3 4 5 6 7 8                             | A nevelés történeti kérdései                           | MPP 1210                        | 1                                                                                                    | 2 Kötelező törzsanyag      |                            |                |

5. A felugró ablakban látja a tárgyak alatt meghirdetett kurzus(oka)t. Megjelenik a kurzus neve, oktatója, az órarendi adatai, a maximális létszám, illetve az, hogy aktuálisan hány fő vette fel a kurzust. A jelentkezéshez a sor végén pipálja ki a négyzetet, ha fel akarja venni, majd nyomja meg a mentés gombot. Ezzel feljelentkezett a tárgyra és a hozzá tartozó kurzusra is. (Ha le akarja adni, szedje ki a pipát, majd ismét mentse el a változtatásokat.)

Ha a kurzus maximális és aktuális létszáma egyezik, akkor a kurzus betelt, és csak akkor lehet rá feljelentkezni, ha valaki a kurzusról előtte lejelentkezett.

Kurzusokkal, tárgyakkal kapcsolatos információkat a szaktanszékek tudnak adni.

|                       | ок                                                                                                    |                                                                                                    |                                                          |                |                  |           | ? Ľ'              |
|-----------------------|----------------------------------------------------------------------------------------------------|----------------------------------------------------------------------------------------------------|----------------------------------------------------------|----------------|------------------|-----------|-------------------|
| Tárgy k               | urzusai Alapadatok Témakör                                                                                                    | Jegyzetek Hallga                                                                                                    | tók Táblázatos                                           | előkövetelmény |                  |           |                   |
| nevelés<br>Iintatante | és oktatás pszichológiai alapjai (MPP 1<br>rv:Osztott képzés alapképzésére épülé                                                                                                    | .230)<br>ő tanári szak (BA után) na                                                                                  | ppali 2013.09.01-től                                     | l              |                  |           |                   |
| elvehető              | i kurzusok                                                                                                    |                                                                                                    |                                                          |                | 20.              | Ì 🛢 🤇     | <b>*</b> <i>P</i> |
| Kurzus kć             | idja Kurzus típusa <mark>Fő/</mark> Várólista/ <mark>Lir</mark>                                                                                                    | nit Órarend inf.                                                                                                    |                                                          | Oktatók        | Nyelv Tele       | phely Meg | j. Leírás         |
| 01                    | Elmélet 0/0/50                                                                                                    | CS:12:00-14:00 (SZ                                                                                                   | ZFI IV. 3 em. 314.);                                     | Gőbel Orsolya  | magyar           |           |                   |
| Találatok s           | záma:1-0/0 (0 ms)                                                                                                    |                                                                                                    |                                                          |                |                  |           |                   |
| •• /                  | Csak aktív státuszú és az adott fél                                                                                                    | évre regisztrált hallgató                                                                                            | tud tárgyra                                              |                |                  |           |                   |
| <u> </u>              | Jelentkezin:                                                                                                    |                                                                                                    |                                                          |                |                  |           |                   |
| <b>e</b>              | A kurzus hagyományos létszám ker<br>várólísta létszámot, erről a listá<br>maximális létszámkeretének eset<br>bekerülni a kurzus hallgatói közé.                                                                                               | etén túl az intézmény me<br>ről később a kurzus v<br>eges változásával lehet                                         | ghatározhat<br>alódi, vagy<br>tősége van                 |                |                  |           |                   |
| •                     | A kurzus hagyományos létszám ker<br>várólista létszámot, erről a listái<br>maximális létszámkeretének eset<br>bekerülni a kurzus hallgatói közé.                                                                                              | etén túl az intézmény me<br>ról később a kurzus v<br>eges változásával lehei                                         | ghatározhat<br>alódi, vagy<br>tősége van                 |                |                  |           |                   |
| •                     | A kurzus hagyományos létszám ker<br>várólista létszámot, erről a listár<br>maximális létszámkeretének esetl<br>bekerülni a kurzus hallgatói közét.                                                                                            | etén túl az intézmény me<br>ról később a kurzus v<br>eges változásával lehet<br>az Ön véglegesítése a                | ghatározhat<br>alódi, vagy<br>tősége van<br>a várólistás |                |                  |           |                   |
| vissza                | A kurzus hagyományos létszám kerr<br>várólista létszámot, erről a listá<br>maximális létszámkeretének esetl<br>bekerülni a kurzus hallgatói közét.<br>: várólistás kurzus<br>: ezen kurzus hallgatói között                                   | etén túl az intézmény me<br>ról később a kurzus v<br>ieges változásával lehet<br>t az Ön véglegesítése a             | ghatározhat<br>alódi, vagy<br>tösége van<br>a várólistás |                |                  |           |                   |
| vissza<br>zsgák       | A kurzus hagyományos létszám ker<br>várólista létszámot, erről a listá<br>maximális létszámkeretének eseti<br>bekerülni a kurzus hallgatói közöti<br>i várólistás kurzus<br>: ezen kurzus hallgatói közöti<br>A tanulás és tanítás gyakorlata | etén túl az intézmény me<br>ról később a kurzus v<br>ieges változásával lehet<br>t az Ön véglegesítése a<br>MPP 1241 | ghatározhat<br>alódi, vagy<br>tősége van<br>a várólistás | 2 Köte         | elező törzsanya; | 9         |                   |

Az órarendi ütközésről: két gyakorlati órát ütközéssel nem lehet felvenni (tehát szeminárium szemináriummal nem ütközhet).

Készítette:

BTK Neptun Iroda